# cobra® MOBILE CRM

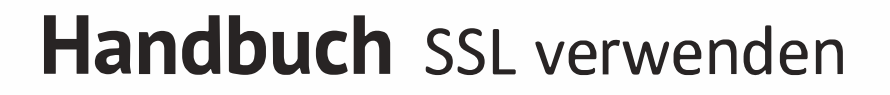

©Copyright 2021 cobra – computer's brainware GmbH

cobra MOBILE CRM<sup>®</sup>, cobra Adress PLUS<sup>®</sup>, cobra CRM PLUS<sup>®</sup>, cobra CRM PRO<sup>®</sup>, cobra CRM BI<sup>®</sup> sind eingetragene Warenzeichen der cobra – computer's brainware GmbH. Andere Begriffe können Warenzeichen oder anderweitig geschützt sein und werden hier ohne jegliche Gewährleistung der freien Verwendbarkeit benutzt.

Alle Rechte vorbehalten. Nachdruck, auch auszugsweise, verboten. Kein Teil dieses Werkes darf ohne schriftliche Einwilligung der cobra GmbH in irgendeiner Form (Fotokopie, Mikrofilm, Scan oder ein anderes Verfahren) – auch nicht für Zwecke der Unterrichtsgestaltung – reproduziert oder unter Verwendung elektronischer Systeme verarbeitet, vervielfältigt oder verbreitet werden.

Änderungen, Irrtümer und Druckfehler vorbehalten.

Dieses Dokument stellt keine Zusicherung von Produkteigenschaften dar. Der Funktionsumfang Ihres Produktes kann vom hier dargestellten Funktionsumfang abweichen.

Stand August 2021

www.cobra.de

# Inhalt

| Vorbereitungen für die Verwendung von SSL mit cobra MOBILE CRM | 4  |
|----------------------------------------------------------------|----|
| Zertifikat                                                     | 4  |
| Zertifikat bestellen                                           | 4  |
| CSR erstellen (IIS8)                                           | 5  |
| Installation des Zertifikats                                   | 9  |
| Zertifikat an den Port binden                                  | 12 |

# Vorbereitungen für die Verwendung von SSL mit cobra MOBILE CRM

Damit die SSL-Option in den Einstellungen der Serverkomponente funktioniert,

- müssen mehrere Arbeitsschritte durchgeführt
- und ein SSL-Zertifikat bestellt

werden.

Diese Anleitung basiert auf dem Microsoft Windows Server 2012 R2 Standard.

Es wird davon ausgegangen, dass MOBILE CRM bereits installiert und ohne SSL lauffähig ist.

## Zertifikat

Für die SSL-Verbindung wird ein SSL-Zertifikat benötigt. Es muss bei einer Zertifizierungsstelle bestellt werden.

#### Zertifikat bestellen

Anhand des Beispiels ssl-trust.com wird hier beschrieben, wie Sie das Zertifikat bestellen.

Bevor das Zertifikat bestellt werden kann, muss ein CSR (Certificate Singning Request) erstellt werden. Mit dem CSR wird das Zertifikat angefordert. Der CSR enthält folgende Daten:

- Land
- Bundesland
- Stadt
- Firmenname
- Abteilung
- Domainname
- E-Mail

Außerdem enthält der CSR den öffentlichen Schlüssel eines Schlüsselpaares.

# CSR erstellen (IIS8)

Im IIS wird eine Site erstellt. Diese stellt die Verbindung mit dem Zertifikat zur Verfügung.

- 1. Melden Sie sich als Administrator an jenem Server an, auf dem MOBILE CRM installiert werden soll.
- 2. Starten Sie den Internetinformationsdienste-Manager.

| <b>8</b> ]                             | Internetinformationsdienste (IIS)-Manager                                                                                                    |
|----------------------------------------|----------------------------------------------------------------------------------------------------|
| Startseite                             | 🖾 🖂 🖓 -                                                                                                    |
| <u>D</u> atei <u>A</u> nsicht <u>?</u> |                                                                                                    |
| Verbindungen<br>                       | Microsoft Internetinformationsdienste 8 Anwendungsserver-Manager Letzte Verbindungen Verbindungsaufgaben Onlineressourcen                                                                                                    |
|                                        | Name     Mit Localhost verbinden.       WIN-8TEG7UP7MNS     Mit einer Stever verbinden       WIN-8TEG7UP7MNS     Mit einer Anwendung verbinden       Win einer Anwendung verbinden     Mit einer Anwendung verbinden       Mit einer Stever verbinden     Mit einer Anwendung verbinden       Win-8TEG7UP7MNS     IIS-News       Win-8TEG7UP7MNS     IIS-News       Win-8TEG7UP7MNS     IIS-News       Win-8TEG7UP7MNS     IIS-News       Win-8TEG7UP7MNS     IIS-News |
| < III >                                |                                                                                                    |
| Bereit                                 |                                                                                                    |

3. Erstellen Sie eine neue Site für das MOBILE CRM. An dieser Site hängt dann das Zertifikat für MOBILE CRM.

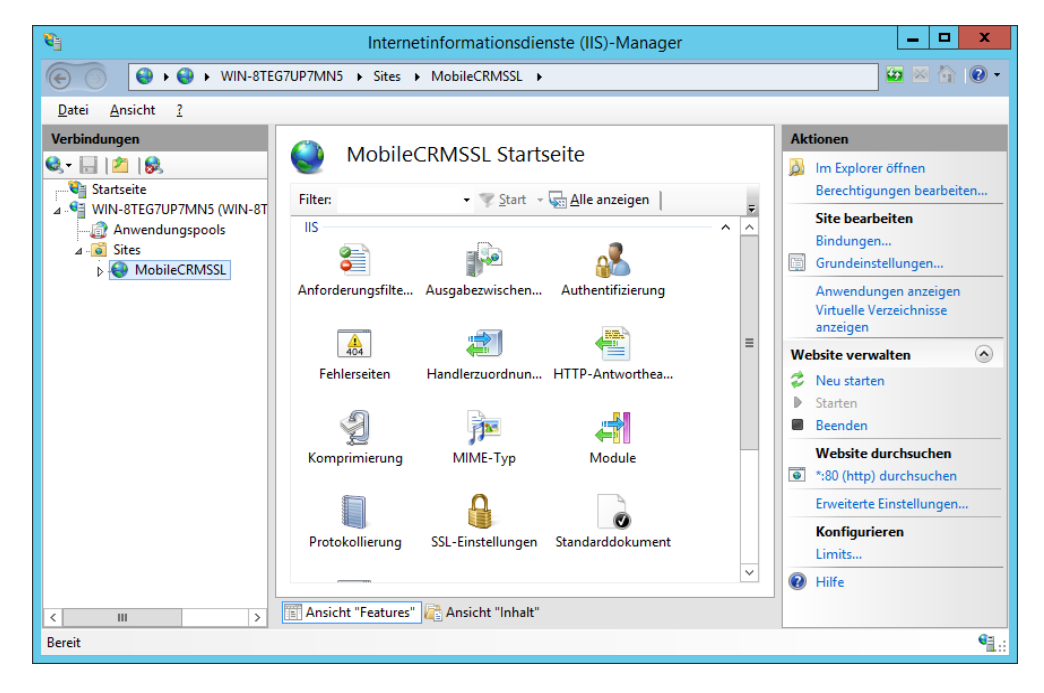

4. Klicken Sie auf den Servernamen. Öffnen Sie nun das Feature »Serverzertifikate«, welches Sie unter dem Server-Namen finden können.

| <b>6</b> ]                             | Internetinformationsdienste (IIS)-Manager                                          | _ <b>D</b> X                                                                                                    |
|----------------------------------------|------------------------------------------------------------------------------------|----------------------------------------------------------------------------------------------------|
| WIN-8TEG7UP7                           | MN5 >                                                                              | 🖸 🛛 🟠 🕡 🗸                                                                                                    |
| <u>D</u> atei <u>A</u> nsicht <u>?</u> |                                                                                    |                                                                                                    |
| Verbindungen                           | WIN-8TEG7UP7MN5 Startseite                                                         | Aktionen         Feature öffnen         Server verwalten         > Neu starten         > Starten         Beenden         Anwendungspools anzeigen         Sites anzeigen         Neue         Webplattformkomponenten<br>abrufen         Wilfe |
| < III >>                               | HTTP-Antworthea Komprimierung MIME-Typ<br>Module Protokollierung Serverzertifikate |                                                                                                    |
| Bereit                                 |                                                                                    | ¶.:                                                                                                    |

5. Wählen Sie im neu erschienenen Menü auf der rechten Seite »Zertifikatanforderung erstellen«.

| <b>V</b> ]                                                                                        | Internetinfor                                                                                        | mationsdienste (IIS)-Ma                                                                                      | anager                                       | _ <b>D</b> X                                                                                                    |
|---------------------------------------------------------------------------------------------------|----------------------------------------------------------------------------------------------------|----------------------------------------------------------------------------------------------------|----------------------------------------------|----------------------------------------------------------------------------------------------------|
| WIN-8TEG7UP7                                                                                      | MN5 >                                                                                                |                                                                                                    |                                              | 🕶 🖂 🟠 🕡 🗸                                                                                                    |
| <u>D</u> atei <u>A</u> nsicht <u>?</u>                                                            |                                                                                                    |                                                                                                    |                                              |                                                                                                    |
| Verbindungen<br>Startseite<br>WIN-8TEG7UP7MN5 (WIN-8T<br>Anwendungspools<br>Sites<br>MobileCRMSSL | Serverzertifikatu<br>Mit dieser Funktion können Sie Zu<br>bei für SSL konfigurierten Website<br>Name | e<br>ertifikate anfordern und verwa<br>is verwenden kann.<br>' Start → Ga Alle anzeigen  <br>Ausgestellt für | alten, die der Webserver<br>Gruppieren nach: | Aktionen<br>Zertifikatanforderung<br>estellen<br>Bordifichten in einen<br>abschließen<br>Selbstigniertes Zertifikat<br>erstellen<br>Automatische erneute<br>Bindung des erneuten<br>Zertifikats aktivieren<br>Withe |
| < III >                                                                                           | Ansicht "Features" 🕼 Ansicht                                                                         | "Inhalt"                                                                                                    |                                              |                                                                                                    |
| Bereit                                                                                            |                                                                                                    |                                                                                                    |                                              | • <u>1</u> .:                                                                                                    |

6. Tragen Sie im sich öffnenden Fenster die angeforderten Daten ein.

|                                                                  | Zertifikat anfordern ? X                                                                                    |
|------------------------------------------------------------------|----------------------------------------------------------------------------------------------------|
| Eigenschaften f                                                  | ür definierten Namen                                                                                        |
| Geben Sie die erforderlichen li<br>die offiziellen Namen ohne Al | nformationen für das Zertifikat an. Für "Bundesland/Kanton" und "Ort" müssen<br>kürzungen angegeben werden. |
| Ge <u>m</u> einsamer Name:                                       | sslanleitung.cobra.de                                                                                       |
| Organisation:                                                    | cobra GmbH                                                                                                  |
| Organisations <u>e</u> inheit:                                   | П                                                                                                    |
| Or <u>t</u> :                                                    | Konstanz                                                                                                    |
| Bundesland/Kanton:                                               | Baden-Württemberg                                                                                           |
| Land/ <u>R</u> egion:                                            | DE                                                                                                    |
|                                                                  |                                                                                                    |
|                                                                  |                                                                                                    |
|                                                                  |                                                                                                    |
|                                                                  |                                                                                                    |
|                                                                  |                                                                                                    |
|                                                                  |                                                                                                    |
|                                                                  | Zurück <u>W</u> eiter <u>F</u> ertig stellen Abbrechen                                                      |

Der typische Sicherheitsstandard ist eine Bitlänge von 2048 Bit.

| Zertifikat anfordern                                                                                                    | x    |
|----------------------------------------------------------------------------------------------------|------|
| Eigenschaften für Kryptografiedienstanbieter                                                                                                    |      |
| Wählen Sie einen Kryptografiedienstanbieter und eine Bitlänge aus. Die Bitlänge des<br>Verschlüsselungsschlüssels bestimmt die Verschlüsselungsstärke des Zertifikats. Je größer die Bitlänge, desto<br>höher die Sicherheit. Eine größere Bitlänge kann jedoch die Leistung verringern.<br>Kryptografiedienstanbieter: |      |
| Microsoft RSA SChannel Cryptographic Provider                                                                                                    |      |
| Bitlänge:                                                                                                    |      |
| Zurück <u>W</u> eiter <u>F</u> ertig stellen Abbred                                                                                                    | :hen |

Als letzter Schritt in diesem Fenster wird eine TXT-Datei gespeichert. Bei dieser Datei handelt es sich um das CSR, mit dem das SSL-Zertifikat bei einem Anbieter erbeten werden kann.

Speichern Sie diese Datei an einem für Sie leicht wiederzufindenden Ort.

|                                                                                                 | Zertifikat anfordern                                      | ? X     |
|-------------------------------------------------------------------------------------------------|-----------------------------------------------------------|---------|
| Dateiname                                                                                       |                                                           |         |
| Geben Sie den Dateinamen für die Zertifikatan<br>eine Zertifizierungsstelle gesendet werden.    | forderung an. Diese Informationen können zum Signieren an |         |
| Dateiname für die Zertifikatanfo <u>r</u> derung:<br>C:\Users\cobra\Desktop\sslanleitungcsr.txt |                                                           |         |
|                                                                                                 |                                                           |         |
|                                                                                                 |                                                           |         |
|                                                                                                 |                                                           |         |
|                                                                                                 |                                                           |         |
|                                                                                                 |                                                           |         |
|                                                                                                 | Zurück Weiter Eertig stellen Ab                           | brechen |

#### Beispiel

So wird die CSR-Datei während der Bestellung verwendet:

*Methode 1:* Erstellte TXT-Datei hochladen.

| Welche Domain möchten S   | ie absichern?                                                                                                    |
|---------------------------|----------------------------------------------------------------------------------------------------|
| ausgewählte Domain<br>CSR | https:// sslanleitung.cobra.de                                                                                            |
| weitere Domain            | https://       example.com         Sie konnen auch mehrere Domains auf einmal eingeben.                                   |
|                           | Bitte beachten Sie, dass die Ihre nachfolgenden Eingaben verworfen werden, wenn<br>Sie an der Domainauswahl etwas ändern. |
| weitere Vorschläge        | +*.cobra.de<br>+ shop.cobra.de                                                                                            |
|                           | + sslanleitung.cobra.com<br>+ anderedomain.net                                                                            |
|                           | Passende Produkte anzeigen 🗸                                                                                              |

Methode 2: Kompletten Inhalt der TXT-Datei einfügen.

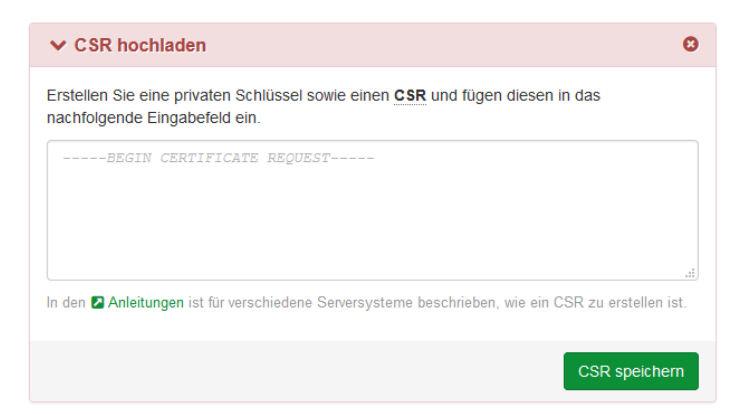

Nach erfolgreicher Bestellung erhalten Sie ein Server-, Root- und Zwischenzertifikat (Zertifikatskette). Je nach Zertifizierungsstelle können die Zertifikate in einer oder zwei Dateien zusammengefasst werden.

## Installation des Zertifikats

1. Öffnen Sie den Internetinformationsdienste-Manager und klicken Sie auf »Serverzertifikate«.

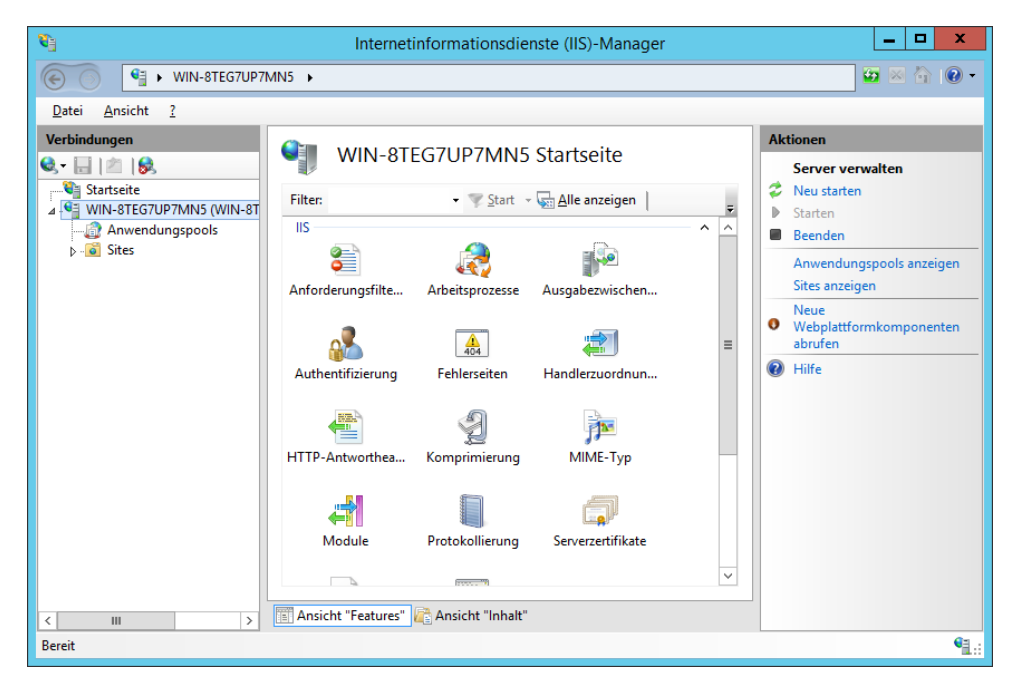

2. Wählen Sie im neuen Menü »Zertifikatanforderung abschließen«.

| <b>8</b> ]                                            | Internetinf                                          | ormationsdienste (IIS)-Mana                                                             | ger                    | _ 🗆 X                                                                                                    |
|-------------------------------------------------------|------------------------------------------------------|-----------------------------------------------------------------------------------------|------------------------|----------------------------------------------------------------------------------------------------|
| € WIN-8TEG7UP7                                        | MN5 >                                                |                                                                                         |                        | 🕶 🛛 🏠 💽 -                                                                                                    |
| <u>D</u> atei <u>A</u> nsicht <u>?</u>                |                                                      |                                                                                         |                        |                                                                                                    |
| Verbindungen<br>• • • • • • • • • • • • • • • • • • • | Mit dieser Funktion könn<br>Webserver bei für SSL ko | ifikate<br>en Sie Zertifikate anfordern und verv<br>nfigurierten Websites verwenden kar | valten, die der<br>1n. | Aktionen<br>Importieren<br>Zertifikatanforderung<br>erstellen<br>Zertifikatanforderung,<br>abschbießen                                                             |
| þ- <b>@</b> Sites                                     | Filter:                                              | Start - Ven Alle anzeigen     Ausgestellt für                                           | Ausgest                | Abschlieben<br>Domänenzertifikat erstellen<br>Selbstsigniertes Zertifikat<br>erstellen<br>Automatische erneute<br>Bindung des erneuerten<br>Zertifikats aktivieren |
| < III >                                               | Ansicht "Features"                                   | Ansicht "Inhalt"                                                                        |                        |                                                                                                    |
| Bereit                                                |                                                      |                                                                                         |                        | • <u>1</u> .:                                                                                                    |

3. Im sich öffnenden Fenster müssen nun das Zertifikat sowie ein passender Name (ein reiner Anzeigename für den Administrator) ausgewählt werden. Das Zertifikat kann als TXT-Datei oder als CER-Datei ausgewählt werden.

| Zertifikatanforderung abschließen                                                                                        |
|----------------------------------------------------------------------------------------------------|
| Antwort der Zertifizierungsstelle angeben                                                                                |
| Bereits erstellte Zertifikatanforderung durch Abrufen der Datei mit der Antwort der Zertifizierungsstelle<br>abschließen |
| Name der Datei mit der Antwort der Zertifizierungsstelle:                                                                |
| C:\Users\cobra\Desktop\zertifikat.txt                                                                                    |
| Anzeigename:                                                                                                    |
| SSLAnleitung                                                                                                    |
| Zertifikatspeicher für das neue Zertifikat auswählen:                                                                    |
| Persönlich V                                                                                                    |
|                                                                                                    |
|                                                                                                    |
|                                                                                                    |
|                                                                                                    |
|                                                                                                    |
| OK Abbrechen                                                                                                    |

4. Wechseln Sie nun wieder zu Ihrer Site, auf die das MOBILE CRM zugreift, und öffnen Sie »Site bearbeiten/Bindungen«.

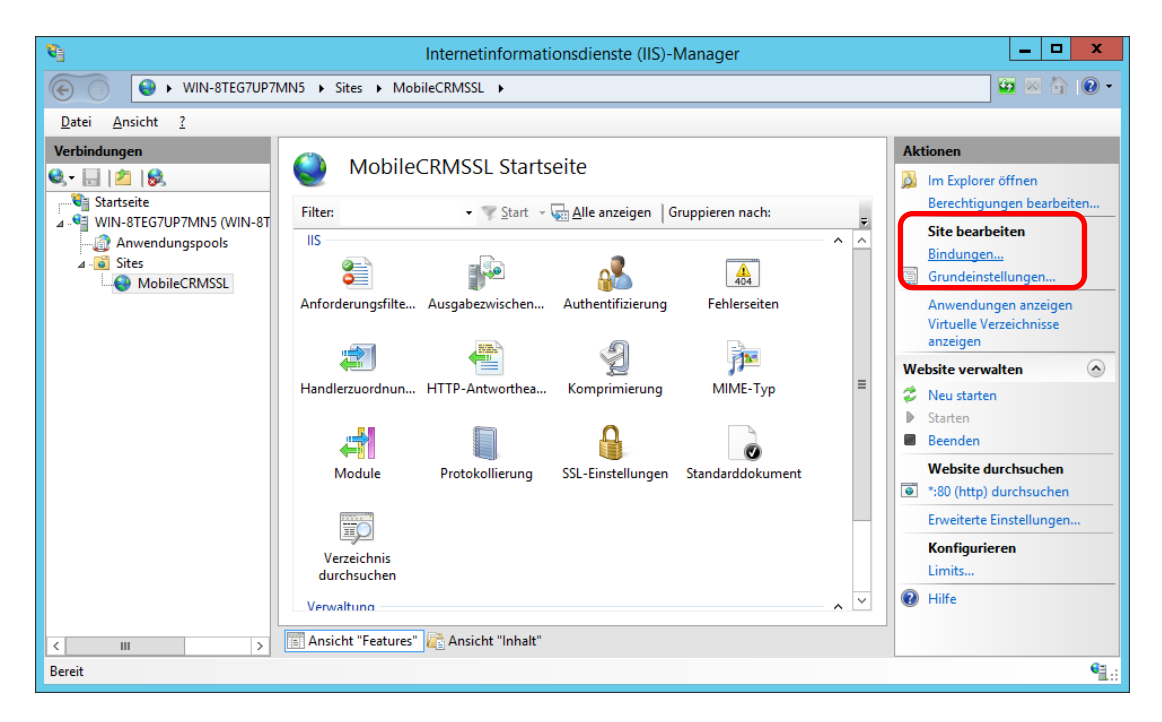

5. Im sich öffnenden Dialog gehen Sie auf »Hinzufügen« und geben die entsprechenden Daten ins Fenster ein.

|                                     |                                                    |               | Siteb           | indungen                    | ? 2                                                  |
|-------------------------------------|----------------------------------------------------|---------------|-----------------|-----------------------------|------------------------------------------------------|
| Typ<br>http                         | Hostname                                           | Port<br>80    | IP-Adresse<br>* | Bindungsinform              | Hinzufügen<br>Bearbeiten<br>Entfernen<br>Durchsuchen |
| Typ:                                | IP-                                                | Siteb         | indung bearb    | eiten ?                     | Schließen                                            |
| https<br><u>H</u> ostna<br>sslanlei | me:<br>tung.cobra.de                               | 2.168.91.138  |                 | ✓ 40001                     |                                                      |
| SSL-Zer                             | (server Name Indic<br>rtifi <u>k</u> at:<br>eitung | ation) erford | ferlich         | Auswähl <u>e</u> n Anzeiger | 1                                                    |
|                                     |                                                    |               |                 | OK Abbreck                  | nen                                                  |

| Hostname         | Port             | IP-Adresse            | Bindungsinform                                            | Hin <u>z</u> ufügen.                                       |
|------------------|------------------|-----------------------|-----------------------------------------------------------|------------------------------------------------------------|
| slanleitung seh  | 80               | 192.168.91.138        |                                                           | Bearbeiten                                                 |
| ssianieitung.cob | 40001            | 192,100,91,130        |                                                           |                                                            |
|                  |                  |                       |                                                           | Entfernen                                                  |
|                  |                  |                       |                                                           | Durchsuche                                                 |
|                  |                  |                       |                                                           |                                                            |
|                  |                  |                       |                                                           |                                                            |
|                  |                  |                       |                                                           |                                                            |
|                  |                  |                       |                                                           |                                                            |
|                  |                  |                       |                                                           |                                                            |
|                  |                  |                       |                                                           |                                                            |
|                  |                  |                       |                                                           | Schließen                                                  |
|                  | islanleitung.cob | slanleitung.cob 40001 | 80 192.168.91.138<br>slanleitung.cob 40001 192.168.91.138 | 80 192.168.91.138<br>Islanleitung.cob 40001 192.168.91.138 |

### Zertifikat an den Port binden

- 1. cmd öffnen
- 2. Mmc eingeben
- 3. Datei → Snapin hinzufügen → Zertifikate hinzufügen

| Cordner       Microsoft Cor         Routing und RAS       Microsoft Cor         Routing und RAS       Microsoft Cor         Sicherheitsvorlagen       Microsoft Cor         Sicherheitsvorlagen       Microsoft Cor         Sicherheitsvorlagen       Microsoft Cor         Sicherheitsvorlagen       Microsoft Cor         Sicherheitsvorlagen       Microsoft Cor         Sicherheitsvorlagen       Microsoft Cor         Sicherheitsvorlagen       Microsoft Cor         Windows Ferver Configur       Microsoft Cor         Windows Firewall mi       Microsoft Cor         Windows Firewall mi       Microsoft Cor         Windows Firewall mi       Microsoft Cor         Windows Firewall mi       Microsoft Cor         Wirdsoft Cor       Vindows Firewall mi         Microsoft Cor       Vindows Firewall mi         Microsoft Cor       Vindows Firewall mi         Microsoft Cor       Vindows Firewall mi         Microsoft Cor       Vindows Firewall mi         Wicrosoft Cor       Vindows Firewall mi         Wicrosoft Cor       Vindows Firewall mi         Windows Firewall mi       Microsoft Cor         Vindo | Snap-In                                                                                                    | Anbieter                                                                                                    |   | Ausgewanite Snap-Ins: | Erweiterungen bearbeiten.            |
|----------------------------------------------------------------------------------------------------|----------------------------------------------------------------------------------------------------|----------------------------------------------------------------------------------------------------|---|-----------------------|--------------------------------------|
| Enveitert                                                                                                    | Conder<br>Routing und RAS<br>Routing und RAS<br>Sicherheitskonfigura<br>Scherheitskonfigura<br>SQL Server Configur<br>QSQL Server Configur<br>Telefonie<br>Telefonie<br>Telefonie<br>Windows Server-Sic<br>Windows Serveralung<br>WMI-Steuerung | Microsoft Cor<br>Microsoft Cor<br>Microsoft Cor<br>Microsoft Cor<br>Microsoft Cor<br>Microsoft Cor<br>Microsoft Cor<br>Microsoft Cor<br>Microsoft Cor<br>Microsoft Cor | = | Hinzufügen >          | Entfernen<br>Nach gben<br>Nach unten |
|                                                                                                    | <b>Par</b> Zertinkate                                                                                                    | MICrosoft Cor                                                                                                    | ~ |                       | Erweitert                            |

4. Im sich öffnenden Fenster muss »Computerkonto« ausgewählt werden

| Zertifikat-Snap-In                                                                                             | x |
|----------------------------------------------------------------------------------------------------|---|
| Dieses Snap-In verwaltet die Zettfikate für:<br>Gigenes Benutzerkonto<br>Dienstkonto<br>© <u>Computerkonto</u> |   |
| <zurück weter=""> Abbrecher</zurück>                                                                           | n |

5. Im nächsten Fenster wählen Sie »Lokaler Computer« aus.

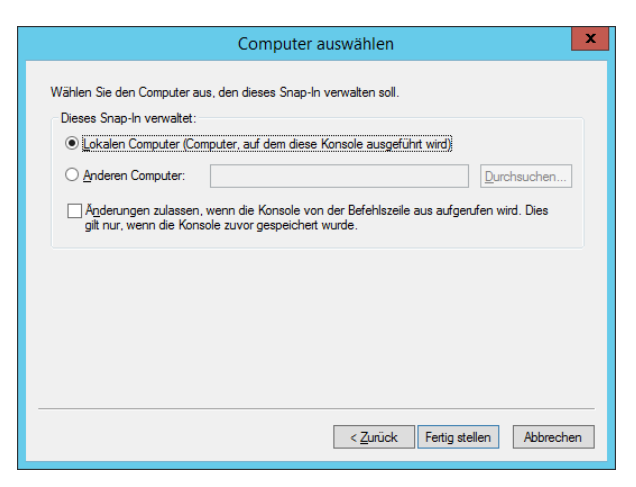

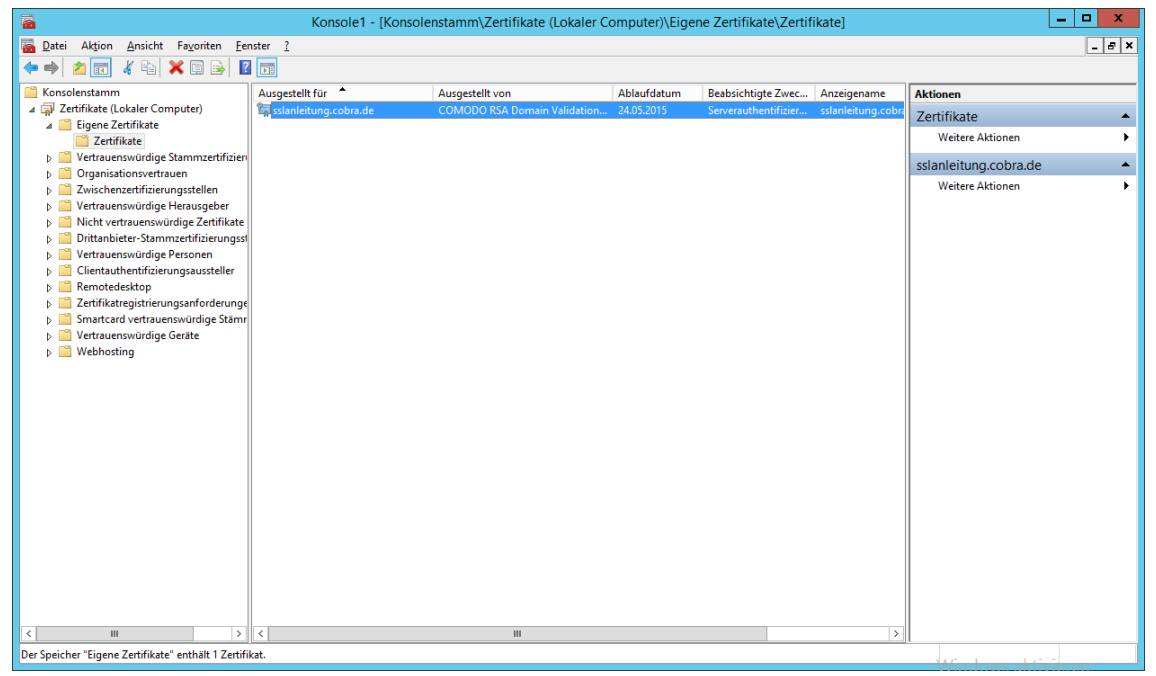

6. Klicken Sie das Zertifikat doppelt an. Suchen Sie in der Registerkarte »Details« nach »Fingerabdruck«.

|             |                                                         | 201                  |                                 |   |
|-------------|---------------------------------------------------------|----------------------|---------------------------------|---|
| llgemein    | )etails                                                 | Zertifizierungspf    | fad                             |   |
| nzeigen:    | <alle:< td=""><td>&gt;</td><td>~</td><td></td></alle:<> | >                    | ~                               |   |
| Feld        | ten Ver                                                 | taikun nen unkta     | Wert                            | ^ |
| Jugriff     | auf Ste                                                 | leninformatio        | [1]Stelleninformationszugriff:  |   |
| Alterna     | ativer Ar                                               | ntragstellerna       | DNS-Name=sslanleitung.cobra     |   |
| Schlüs:     | selverwe                                                | endung               | Digitale Signatur, Schlüsselver |   |
| Basisei     | nschrän                                                 | kungen<br>Jaarithmus | Typ des Antragstellers=Endei    |   |
| Finger      | abdruck                                                 | agorra intas         | 52 95 2a 5f 06 5f b4 33 c6 b6   | = |
| Anzeigename |                                                         |                      | sslanleitung.cobra.de           | - |
|             |                                                         |                      |                                 |   |
|             |                                                         |                      |                                 |   |

Die GUID kann unter folgendem Link erstellt werden:

http://www.guidgenerator.com/

Die Eingabeaufforderung (cmd) muss mit Administratorrechten geöffnet werden.

Für den folgenden Befehl werden mehrere Parameter benötigt:

- IP / Port
- Fingerabdruck
- GUID

Der Befehl für die Kommandozeile lautet dann beispielsweise:

```
netsh http add sslcert ipport=172.16.1.51:40001
certhash=52952a5f065fb433c6b620dddcf38cb348ebbede
appid={94291103-8638-4b8c-a5ab-649450d4c347}
```

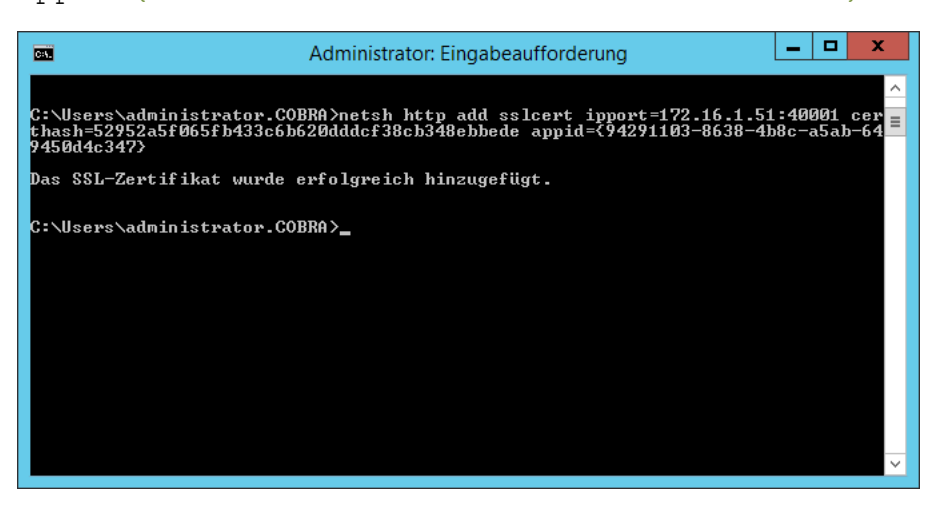

7. Nachdem das Zertifikat erfolgreich hinzugefügt wurde, kann in der Serverkomponente von MOBILE CRM der Haken für die Sichere Verbindung (https) gesetzt werden.

| obra Mobile CRM -                                | Konfigura                       | tion               |                               |                                                    |                                                     |
|--------------------------------------------------|---------------------------------|--------------------|-------------------------------|----------------------------------------------------|-----------------------------------------------------|
|                                                  |                                 |                    |                               |                                                    |                                                     |
| sobra Datanbar                                   | akon wäh                        | lon (Schritt 1)    | (00.3)                        |                                                    |                                                     |
| CODI a-Dateribai                                 | iken wan                        | ien (schnitt i v   | /011 2)                       |                                                    |                                                     |
| Bitte wählen Sie sowoł<br>Endgeräte Zugriff erha | il die cobra A<br>alten sollen. | dressdatenbank als | auch die cobra Syster         | ndatenbanken aus, auf                              | die die                                             |
| Adressdatenba                                    | nken                            | 💄 Benutzer         | 🖏 System                      | 🔯 Termine                                          | Verbindungen prüfer                                 |
| Demodaten ×                                      | •                               |                    |                               |                                                    |                                                     |
|                                                  |                                 |                    |                               |                                                    | Einstellungen kopiere                               |
| Servername:                                      | 1.111000                        |                    |                               | •••                                                |                                                     |
| Autorisierung:                                   | O Window                        | ws Anmeldung       |                               |                                                    |                                                     |
|                                                  | SQL Se                          | erver Anmeldung    |                               |                                                    |                                                     |
|                                                  |                                 | -                  |                               |                                                    |                                                     |
| Benutzer:                                        | sa                              |                    |                               |                                                    |                                                     |
| Passwort:                                        | •••••                           | •••                |                               |                                                    |                                                     |
| Datenbank:                                       | Demodater                       | 1                  |                               |                                                    |                                                     |
|                                                  |                                 |                    |                               |                                                    |                                                     |
| 🔶 Port-Nummer:                                   | 10241                           | Sichere Sichere    | Verbindung (https)            |                                                    |                                                     |
|                                                  |                                 |                    | SSL                           |                                                    |                                                     |
|                                                  |                                 |                    | Um über eine<br>Zertifikat be | e sichere Verbindung zu<br>nötigt, welches mit dem | kommunizieren, wird ein SS<br>hier angegebenen Port |

#### cobra - computer's brainware GmbH

Weberinnenstraße 7 D-78467 Konstanz

Telefon 07531 8101-0 Telefax 07531 8101-22 info@cobra.de

www.cobra.de